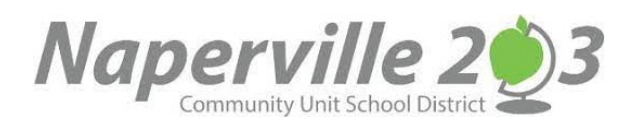

# CAMPUS PARENT INSTRUCTIONS - STUDENT SCHEDULES

#### **CAMPUS PARENT LOGIN**

Access the portal through your Campus Portal App <u>https://infinitecampus.naperville203.org/campus/portal/parents/naperville.jsp</u> Enter your username and password and click the Log in button. Each parent/guardian will have their own individual username and password.

|                                                                   | Campus Parent                       |
|-------------------------------------------------------------------|-------------------------------------|
| Naperville Community Unit<br>School District 203                  | Announcements                       |
| Parent Username                                                   | 0                                   |
| Password                                                          | There are no district announcements |
| Log In                                                            |                                     |
| Forgot Password? Forgot Usemame? Help<br>Log in to Campus Student |                                     |
| or                                                                |                                     |
| New User?                                                         |                                     |
|                                                                   |                                     |

If you have a username and password but cannot remember your login information please use the **Forgot Password** or **Forgot Username** links located below the Login button.

If you <u>do not</u> have a username and password, please contact <u>parentsupport@naperville203.org</u> for assistance.

# **VIEW STUDENT SCHEDULE**

You can view your student's schedule by selecting **SCHEDULE** from the left side menu.

|                      |                           |                                     |                            | 4 <sup>0</sup>                                            |
|----------------------|---------------------------|-------------------------------------|----------------------------|-----------------------------------------------------------|
| Message Center       | Schedu                    | ule                                 |                            | <b>.</b>                                                  |
| Today<br>Calendar    | Enrollment<br>22-23 Beebe | •                                   |                            |                                                           |
| Grades<br>Attendance | T1<br>Term T1 (0          | T2 T3<br>07/04/2022 - 11/11/2022)   |                            |                                                           |
| Schedule             | АМ                        | 1st Home Room<br>8:15 AM - 12:00 PM | Barrett, Rachel<br>Rm: 791 |                                                           |
| Documents            | РМ                        | 1st Home Room<br>12:00 PM - 2:30 PM | Barrett, Rachel<br>Rm: 791 | the dropdown arrow. The students                          |
| More                 | SBJ                       | 1st Grade Literacy                  | Barrett, Rachel<br>Rm: 791 | selection list will list your students<br>alphabetically. |
|                      | SBJ                       | 1st Mathematics                     | Barrett, Rachel<br>Rm: 791 |                                                           |
|                      | SBJ                       | 1st Science/Health                  | Barrett, Rachel<br>Rm: 791 |                                                           |

### PRINT STUDENT SCHEDULE

You can print your student's schedule by selecting DOCUMENTS from the left side menu and then selecting Student Schedule. The schedule will pop up in an Adobe window.

| Message Center | Documents                 |  |
|----------------|---------------------------|--|
| Today          |                           |  |
| Calendar       | 22-23 T                   |  |
| Grades         |                           |  |
| Attendance     | Schedule Student Schedule |  |
| Schedule       | 22-23 Beebe               |  |
| Fees           |                           |  |
| Documents      |                           |  |
| More           |                           |  |

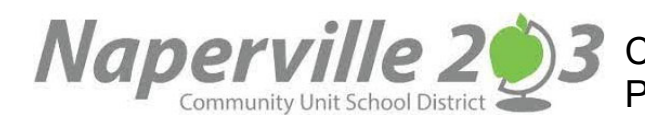

23 CAMPUS PORTAL INSTRUCCIONES PARA PADRES - HORARIOS DE LOS ESTUDIANTES

### **CAMPUS PARENT ACCESO**

Acceda al sitio del portal a través de su navegador de Internet en <u>https://infinitecampus.naperville203.org/campus/portal/parents/naperville.jsp</u> Ingrese su nombre de usuario y contraseña y haga clic en el botón Login. Cada padre/tutor tendrá su propio nombre de usuario y contraseña individual.

Si tiene un nombre de usuario y una contraseña, pero no puede recordar su información de inicio de sesión, utilice los enlaces ¿Forgot Password? u ¿Forgot Username? ubicados debajo del botón Iniciar sesión.

|                                                  |                                      | Campus Parent |
|--------------------------------------------------|--------------------------------------|---------------|
| Naperville Community Unit<br>School District 203 | Announcements                        |               |
| Parent Username                                  | 0                                    |               |
|                                                  | There are no district announcements. |               |
| Pessatro                                         |                                      |               |
| Log In                                           |                                      |               |
| Forgot Password? Forgot Lisemame? Help           |                                      |               |
| Log In to Campus Student                         |                                      |               |
| Or                                               |                                      |               |
| Now User?                                        |                                      |               |
|                                                  |                                      |               |

Si no tiene un nombre de usuario y contraseña, comuníquese con parentsupport@naperville203.org para obtener ayuda.

#### **VER HORARIO**

Puede ver el horario de su estudiante seleccionando SCHEDULE en el menú del lado izquierdo.

|                      |                                                                              |                            | # 1                                                                               |
|----------------------|------------------------------------------------------------------------------|----------------------------|-----------------------------------------------------------------------------------|
| Message Center       | Schedule                                                                     |                            | 🚨 -                                                                               |
| Today<br>Calendar    | Enrollment<br>22-23 Beebe                                                    |                            | /                                                                                 |
| Grades<br>Attendance | T1         T2         T3           Term T1         (07/04/2022 - 11/11/2022) |                            |                                                                                   |
| Schedule             | AM 1st Home Room<br>8:15 AM - 12:00 PM                                       | Barrett, Rachel<br>Rm: 791 | Para seleccionar estudiantes                                                      |
| Documents            | PM 1st Home Room<br>12:00 PM - 2:30 PM                                       | Barrett, Rachel<br>Rm: 791 | adicionales, elija la flecha desplegable.<br>La lista de selección de estudiantes |
|                      | SBJ 1st Grade Literacy                                                       | Barrett, Rachel<br>Rm: 791 | enumerará a sus estudiantes en orden<br>alfabético.                               |
|                      | SBJ 1st Mathematics                                                          | Barrett, Rachel<br>Rm: 791 |                                                                                   |
|                      | CR I 1st Science/Health                                                      | Barrett, Rachel            |                                                                                   |

# **IMPRIMIR EL HORARIO DEL ESTUDIANTE**

Puede imprimir el horario de su estudiante seleccionando DOCUMENTS en el menú del lado izquierdo y luego seleccionando Horario del estudiante. El horario aparecerá en una ventana de Adobe.

| Message Center | Documents                    |  |
|----------------|------------------------------|--|
| Today          | School Year                  |  |
| Calendar       | 22-23 🔹                      |  |
| Grades         |                              |  |
| Attendance     | Schedule<br>Student Schedule |  |
| Schedule       | 22-23 Beebe                  |  |
| Fees           |                              |  |
| Documents      |                              |  |
| More           |                              |  |